## Comment supprimer des données importées?

help.fracttal.com/hc/fr/articles/24909912562317-Comment-supprimer-des-données-importées

Pour supprimer les données qui ont été importées, il suffit d'entrer dans le module où l'importation a été effectuée et d'afficher le menu des options ajoutées.

| Equipment     |                    |                |                                | Q Search       | • • • • •              |  |  |  |
|---------------|--------------------|----------------|--------------------------------|----------------|------------------------|--|--|--|
| S Equipment v |                    |                |                                |                | () 늘 않 :               |  |  |  |
| C             | E List C Treemap   |                |                                |                |                        |  |  |  |
| $\bigcirc$    | Enabled            | Out of Service | Description                    | Code<br>⊐      | NOMBRE                 |  |  |  |
| $\bigcirc$    | Yes                | No             | { 00001-2 } FA mantenimiento J | 00001-2        | FA mantenimiento J     |  |  |  |
| $\bigcirc$    | No                 | No             | { 05 } BEBEDOURO - JOÃO LUCAS  | 05             | BEBEDOURO - JOÃO LUCAS |  |  |  |
| $\bigcirc$    | Yes                | No             | { 100201 } Radio               | 100201         | Radio                  |  |  |  |
| $\bigcirc$    | Yes                | No             | { 100248 } Radio               | 100248         | Radio                  |  |  |  |
| $\bigcirc$    | Yes                | No             | { 100251 } Radio               | 100251         | Radio                  |  |  |  |
| $\bigcirc$    | Yes                | No             | { 100255 } Radio               | 100255         | Radio                  |  |  |  |
| $\bigcirc$    | Yes                | No             | { 100256 } Radio               | 100256         | Radio                  |  |  |  |
| $\bigcirc$    | Yes                | No             | { 100258 } Radio               | 100258         | Radio                  |  |  |  |
| $\bigcirc$    | Yes                | No             | { 10 } brasil 10               | 10             | brasil 10              |  |  |  |
| $\bigcirc$    | Yes                | No             | {11101119015021 } PLC GEOFENCE | 11101119015021 | PLC GEOFENCE           |  |  |  |
| Sho           | Showing 50 of 5954 |                |                                |                |                        |  |  |  |

Cliquez ensuite sur "supprimer les données importées" et le système vous demandera d'indiquer le code d'importation généré lors de l'importation (ce code a été envoyé par email à l'utilisateur qui a effectué l'importation), afin de valider définitivement le processus de suppression et d'effectuer la suppression des données.

| Equipment  |                  |                       |                                 | Q Search       |           | • JC •                                                                                         |
|------------|------------------|-----------------------|---------------------------------|----------------|-----------|------------------------------------------------------------------------------------------------|
|            | Equipment        | map<br>Out of Service | Description                     | Code           | NOMBF     | <ul> <li>♂ = २२ :</li> <li>⊘ Deen PDF</li> <li>↔ Export</li> <li>↔ Bulk export data</li> </ul> |
| $\bigcirc$ | Yes              | No                    | { 00001-2 } FA mantenimiento J  | 00001-2        | FA mar    | <ul> <li>Print QR</li> </ul>                                                                   |
| $\bigcirc$ | No               | No                    | { 05 } BEBEDOURO - JOÃO LUCAS   | 05             | BEBED     | 1mport                                                                                         |
| $\bigcirc$ | Yes              | No                    | { 100201 } Radio                | 100201         | Radio     | Delete Imported Data                                                                           |
| $\bigcirc$ | Yes              | No                    | { 100248 } Radio                | 100248         | Radio     | Fields Configuration                                                                           |
| $\bigcirc$ | Yes              | No                    | { 100251 } Radio                | 100251         | Radio     | Clone Asset                                                                                    |
| $\bigcirc$ | Yes              | No                    | { 100255 } Radio                | 100255         | Radio     |                                                                                                |
| $\bigcirc$ | Yes              | No                    | { 100256 } Radio                | 100256         | Radio     |                                                                                                |
| $\bigcirc$ | Yes              | No                    | { 100258 } Radio                | 100258         | Radio     |                                                                                                |
| $\bigcirc$ | Yes              | No                    | { 10 } brasil 10                | 10             | brasil 10 |                                                                                                |
| $\bigcirc$ | Yes              | No                    | { 11101119015021 } PLC GEOFENCE | 11101119015021 | PLC GEO   | FENCE                                                                                          |
| Sho        | owing 50 of 5954 |                       |                                 |                |           | •                                                                                              |

**Note :** Le code ne sera valide que si, après l'importation, aucune modification ou suppression n'a été effectuée sur les actifs importés.

| ≡ <sup>A</sup> E    | ssets<br>quipment |                | Q Search                       |                |                        |  |  |
|---------------------|-------------------|----------------|--------------------------------|----------------|------------------------|--|--|
| €                   | (1) Selected      | Ø 🗄 :          |                                |                |                        |  |  |
| See List of Treemap |                   |                |                                |                |                        |  |  |
| •                   | Enabled           | Out of Service | Description                    | Code           | NOMBRE                 |  |  |
|                     | Yes               | No             | { 00001-2 } FA mantenimiento J | 00001-2        | FA mantenimiento J     |  |  |
| 0                   | No                | No             | Delete Imported Data           |                | BEBEDOURO - JOÃO LUCAS |  |  |
| 0                   | Yes               | No             | - Enter Code                   |                | Radio                  |  |  |
| 0                   | Yes               | No             |                                |                | Radio                  |  |  |
| $\bigcirc$          | Yes               | No             |                                | Remove         | Radio                  |  |  |
| $\bigcirc$          | Yes               | No             | { 100255 } Radio               | 100255         | Radio                  |  |  |
| $\bigcirc$          | Yes               | No             | { 100256 } Radio               | 100256         | Radio                  |  |  |
| $\bigcirc$          | Yes               | No             | { 100258 } Radio               | 100258         | Radio                  |  |  |
| $\bigcirc$          | Yes               | No             | { 10 } brasil 10               | 10             | brasil 10              |  |  |
| $\bigcirc$          | Yes               | No             | {11101119015021 } PLC GEOFENCE | 11101119015021 | PLC GEOFENCE           |  |  |
|                     | owing 50 of 5954  |                |                                |                | +                      |  |  |

- <u>help2.fracttal.com-Como eliminar dados importados (1).pdf</u>

   2 Mo <u>Télécharger</u>
- <u>help2.fracttal.com-Como eliminar dados importados.pdf</u>

   2 Mo <u>Télécharger</u>

- <u>help2.fracttal.com-How to delete imported data.pdf</u>

   2 Mo <u>Télécharger</u>
- <u>help2.fracttal.com-Cómo eliminar datos importados.pdf</u>

   2 Mo <u>Télécharger</u>
- <u>help2.fracttal.com-Comment supprimer des données importées.pdf</u>

   2 Mo <u>Télécharger</u>